# CxBar

Thomas Igracki

| COLLABORATORS |                |                  |           |
|---------------|----------------|------------------|-----------|
|               |                |                  |           |
|               | TITLE :        |                  |           |
|               |                |                  |           |
|               | CxBar          |                  |           |
| ACTION        | NAME           | DATE             | SIGNATURE |
|               |                |                  |           |
| WRITTEN BY    | Thomas Igracki | January 18, 2023 |           |

| REVISION HISTORY |      |             |      |
|------------------|------|-------------|------|
|                  |      |             |      |
| NUMBER           | DATE | DESCRIPTION | NAME |
|                  |      |             |      |
|                  |      |             |      |
|                  |      |             |      |

# Contents

#### 1 CxBar

| 1.1  | CxBar Anleitung                    | 1 |
|------|------------------------------------|---|
| 1.2  | CxBar/Inhalt des Archivs           | 1 |
| 1.3  | CxBar/Was macht das Programm?      | 2 |
| 1.4  | CxBar/Aufruf des Programms         | 3 |
| 1.5  | CxBar/Beschreibung der Menus       | 3 |
| 1.6  | CxBar/Registrierung                | 3 |
| 1.7  | CxBar/Registration.txt             | 4 |
| 1.8  | CxBar/Updates                      | 5 |
| 1.9  | CxBar/Programmhistory              | 5 |
| 1.10 | CxBar/Wie kann man mich erreichen? | 6 |
| 1.11 | The Magic-User-Interface           | 6 |

1

## **Chapter 1**

CxBar

#### 1.1 CxBar Anleitung

/ CxBar v1.0 / von Thomas Igracki /

AFD - C O P Y R I G H T

Inhalt des Archivs Programmentwicklung Was macht das Programm? Wie kann man mich erreichen? Aufruf des Programms Wie registriere ich mich? Beschreibung der Menüs Woher bekomme ich Updates? Das Magic-User-Interface

Diese Software unterliegt der "Standard Amiga FD-Software Copyright Note" Sie ist SHAREWARE wie definiert in Absatz 4s. [...] Für mehr Informationen lies bitte "AFD-COPYRIGHT" (Version 1 oder höher).

### 1.2 CxBar/Inhalt des Archivs

Folgende Dateien sollten sich in diesem Archiv befinden:

env/mui/CXBAR.1.prefs --> mui prefs Datei für CxBar

Ich schlage auf jeden Fall vor, dieses nach ENV:MUI/ zu kopieren, da so CxBar IMHO am besten aussieht!

```
help/deutsch/CxBar.guide
                           --> deutsche anleitung, AmigaGuide-Format
help/deutsch/AFD-COPYRIGHT.de --> deutsche COPYRIGHT-Notiz
help/english/CxBar.guide --> englische Anleitung, AmigaGuide-Format
help/english/AFD-COPYRIGHT
                          --> englische COPYRIGHT-Notiz
Registration.txt
                             --> Registrations Formular
                             --> Product Info
Product-Info
CxBar.readme
                             --> kurze englische doku, ASCII
                             --> kurze german doku, ASCII
CxBar.liesmich
                             --> das Programm
CxBar
Preview.gif
                             --> Vorschau-Bild von CxBar
```

#### 1.3 CxBar/Was macht das Programm?

Dieses Programm kontrolliert alle Commodities in deinen System. Es ist eine Alternative zu dem normalen Exchange und benutzt das

MagicUserInterface von Stefan Stuntz.

Der Unterschied zwischen C='s (oder AT's) Exchange und CxBar ist, daß CxBar die Commodities als Buttons (Cycle-Gadgets) in einer horizontalen, einzeiligen virtuellen Gruppe am unteren Ende des Bildschirms darstellt.

Jeder Button hat eine Hilfe-Sprechblase die den Titel und die Beschreibung des Commodities anzeigt, weiterhin wird noch angezeigt, ob das Commodity ein Fenster, welches aufgepopt und in den Hintergrund gelegt werden kann, besitzt ("GUI: YES" or "GUI: NO").

Die Hilfe-Sprechblase von CxBar sieht ungefähr so aus:

| /                       |          |    |        | ,       | $\langle \rangle$ |
|-------------------------|----------|----|--------|---------|-------------------|
| CxBar v37.8 (20         | 0.07.96) | by | Thomas | Igracki |                   |
| A new Exchange          | clone.   |    |        |         |                   |
|                         |          |    |        |         |                   |
|                         | GUI: YE  | S  |        |         |                   |
| \                       |          |    |        |         | /                 |
| $\setminus$ $\setminus$ |          |    |        |         |                   |
| $\setminus$ $\setminus$ |          |    |        |         |                   |
| $\backslash$            |          |    |        |         |                   |

Wenn man auf eine Button klickt (mit der linken Maustaste), erscheint ein PopupMenü, wo man eines der folgenden Kommandos/Aktionen auswählen kann:

| - |          | - |                                                       |
|---|----------|---|-------------------------------------------------------|
| l | Remove   |   | -> entfernt das Commodity (ohne Abfrage!)             |
|   | Toggle   |   | -> aktiviert/deaktiviert das commodity                |
|   | Hide     |   | -> verbirgt das Commodity/Fenster                     |
|   | Show     |   | -> zeigt/popuped das Commodity/Fenster                |
|   | Exchange |   | -> hier steht der Name des Commoditys, keine Funktion |
| - |          | - |                                                       |

Wenn ein Commodity kein Fenster/GUI besitzt, gibts auch kein Hide und Show Eintrag! Wenn ein Commodity inaktiv ist, wird der Name kursiv dargestellt. Falls ihr euch wundert, wo CxBar in der Liste ist, guckt euch die Sprechblase von Exchange an;-) Tip: Wenn du eine Drei-Tasten-Maus besitzt, kannst du mit der mittleren Taste die Buttons horizontal scrollen! Wenn nicht, wähle

```
Option/Scrollbar?
```

#### 1.4 CxBar/Aufruf des Programms

```
Start von einer Shell:
```

[Run] [<>NIL:] CxBar

Start von der Workbench:

Einfach doppelt auf das Icon klicken!

Am besten kopiert ihr CxBar in die WBStartup-Schublade oder ruft es in der User-Startup Datei auf.

#### 1.5 CxBar/Beschreibung der Menus

CxBar hat standard Menueinträge, sie sollten daher selbsterklärend sein!

Der Menueintrag Options/Iconify gadget? gibt an, ob ein ExtraButton ("I" für ikonifizieren;-) erscheinen soll, der CxBar ikonifiziert, wenn man draufklickt (ach' nee, wirklich?) oder "\*" tippt.

Der Menueintrag Options/Scrollbar? gibt an, ob ein Rollbalken unterhalb der Buttons erscheinen soll, mit dem man die Buttons hin und her scrollen kann. Eigentlich nur sinnvoll für Besitzer eine 2-Tasten-Maus, da man bei einer 3-Tasten-Maus die mittlere zum scrollen benutzen kann!

#### 1.6 CxBar/Registrierung

Ihr braucht nur das beiliegende Registrierungs-Formular ausfüllen und an mich zu schicken. Entweder per eMail oder per Post

Die Gebühr für CxBar liegt bei 10DM, \$10 oder entsprechendes.

Sie kann überwiesen oder Bar beglichen werden. In der unregistrierten Version erscheint ab und zu ein ↔ InfoFenster, welcher dich daran erinnern soll die Gebühr zu bezahlen!

Wenn Du dich registrieren läßt, bekommst Du ein Keyfile, der diese InfoFenster abstellt.

### 1.7 CxBar/Registration.txt

To: Please register me for "CxBar" Thomas Igracki Siegener Str. 34 13583 Berlin Deutschland

\_

| FirstName: | Name:                                                                                                    |
|------------|----------------------------------------------------------------------------------------------------|
| Street:    |                                                                                                    |
| ZIP,City:  | Country:                                                                                                  |
| EMail:     | Phone:                                                                                                    |
| Payment by | : [ ] Cash (please don't send coins)<br>[ ] \$10 (US dollar)<br>[ ] 10 DM (Deutsche Mark)                 |
|            | [ ] Money transfer of 10 DM to this account:<br>Thomas Igracki<br>Sparkasse Berlin<br>Account 860 169 138 |

BLZ 100 500 00

Write a litte note (who you are etc) on the transferformular!

(City, Date) (Signature)

Thank you for registering CxBar!

#### 1.8 CxBar/Updates

Updates kriegt ihr entweder direkt von mir per eMail (wenn ihr euch registrieren läßt) oder aber demnächst auch auf meiner Homepage http://home.pages.de/~lokai/!

Oder aber auch aus dem Aminet oder FrAS.

#### 1.9 CxBar/Programmhistory

```
Release 1.0:
 Revision 37.8 1996/07/20 13:40:48 tig
       Fix: Could crash on startup, if many commodities were started
             while CxBar is started.
       Started to use RCS.
 37.7 (16.07.96):
       Chg: Changed hotkey "numpad *" to aControlChar "*"
       Chg: Changed some internal things
  37.6
       (15.07.96):
       New: Numpad * for iconify.
       New: Added Keyfile stuff.
       New: Added a scrollbar option, for 2-button-mouse owner.
 37.5 (08.07.96):
       Chg: internal changes, extracted CxClass to own module
       New: Menu/Options/Iconify Gadget?
       New: Menu/Options/Use|Save
       New: If a cx is inactive, it will be displayed italic else normal
 37.4 (05.07.96):
       Fix: On startup, some CxLstChgs wasn't received.
  37.3 (02.07.96):
       New: Added CycleChain.
       Fix: Finally fixed problems with aShortHelp.
       New: Kill a running 'Exchange', if present at startup.
       New: If brokerList changes the virtGroup doesn't 'jumps' to left
       Now, it works like it should!
```

| 37.2   | (01.07.96):                                                     |
|--------|-----------------------------------------------------------------|
|        | Chg: Change the buttons from TextSubclass to CycleSubclass.     |
|        | Chg: Removed ContextMenus, choose commands from the Cycles.     |
| 37.1   | (30.06.96):                                                     |
|        | New: Added ContextMenus to call the brokercommands (show, hide) |
| 37.0   | (29.06.96):                                                     |
|        | New: First try, not fully functional.                           |
| Abbrev | iations:                                                        |
| New:   | Something new added.                                            |
| Char   | Comothing has shanged                                           |

Chg: Something has changed. Fix: Some bugs removed. Doc: Documentation changed/improved.

#### 1.10 CxBar/Wie kann man mich erreichen?

```
Falls ihr Verbesserungsvorschläge, irgendwelche Fragen, Bugreports usw.
habt, dann könnt ihr mir schreiben, am besten per e-mail!
     Z-Netz: T.Igracki@BAMP.berlinet.de
     FIDO : Thomas_Igracki%2:2410/309.34
     UseNet: lokai@cs.tu-berlin.de
                                      -oder-
             t.igracki@bamp.berlinet.de (bevorzugt!)
     URL
           : http://home.pages.de/~lokai/
     Post : Thomas Igracki, Siegener Str. 34, Germany-13583 Berlin
Die Gebühr für CxBar beträgt 10 DM, $10 oder entsprechendes.
Ihr könnt es mir auf folgendes Konto überweisen oder aber auch z.B.
ein einem Brief schicken.
      Empfänger: Igracki, Thomas
      KontoNr. : 860 169 138
      BLZ
               : 100 500 00
      bei
               : Sparkasse Berlin
      Vermerk : Gebühr für CxBar, <Dein Name + EMail>
Wenn ihr mir dann noch eine eMail schickt, werde ich euch informieren,
wenn eine neue Version von CxBar fertig ist! Und, wenn gewünscht
automatisch zumailen!
```

Schreibt mir aber wenigstens eine eMail, wenn ihr CxBar benutzt!

Viel Spaß mit dem Programm!

#### 1.11 The Magic-User-Interface

CxBar

This application uses

MUI - MagicUserInterface

(c) Copyright 1993/94 by Stefan Stuntz

MUI is a system to generate and maintain graphical user interfaces. With the aid of a preferences program, the user of an application has the ability to customize the outfit according to his personal taste.

MUI is distributed as shareware. To obtain a complete package containing lots of examples and more information about registration please look for a file called "muiXXusr.lha" (XX means the latest version number) on your local bulletin boards or on public domain disks.

If you want to register directly, feel free to send

DM 30.- or US\$ 20.-

to

Stefan Stuntz Eduard-Spranger-Straße 7 80935 München GERMANY